## 达芬奇转代理教程

## 谜一样的剪辑师

转代理,简单来说就是把拍摄好的大档视频文件通过转码的方式生成出来。数量一样, 时间长短一样并且名称也一样的小档文件。

在剪辑的时候,我们用这些小档文件来剪,电脑的负担会更小,等剪完之后,再把小 档文件替换成大档文件进行调色,做特效,这个大转小,小转大的过程,就是**套底**。

等所有调色调完、特效都做完之后,把这些大档文件返回给我们剪辑,剪辑替换原来的粗剪文件,并且把时间线也设置成大档文件的分辨率进行最终的输出,这个就叫**回批。** 【补充②】

好,短短十几秒,可能已经让很多同学明白**套底和回批**是个什么玩意啊,今天的知识 点比较密集,然后大家最好是全程看,省得错过一些重要的步骤,这一次聊的这个转代理 的过程,学完之后肯定是一劳永逸的,建议大家全程看啊。

首先我们要知道转代理这个过程,有时候是我们剪辑做,但是有时候是 Dit 来做,分 谁来做的话就看你的项目大或者小,如果小项目请不起 Dit,那就肯定是剪辑来做这件事 了。

其实转代理,是所有的剪辑都要会的,大家可以看一下屏幕上我写这个内容,这个是 我每一次做项目都会专门给 Dit,让 Dit 去按照我这个条件去转码的。

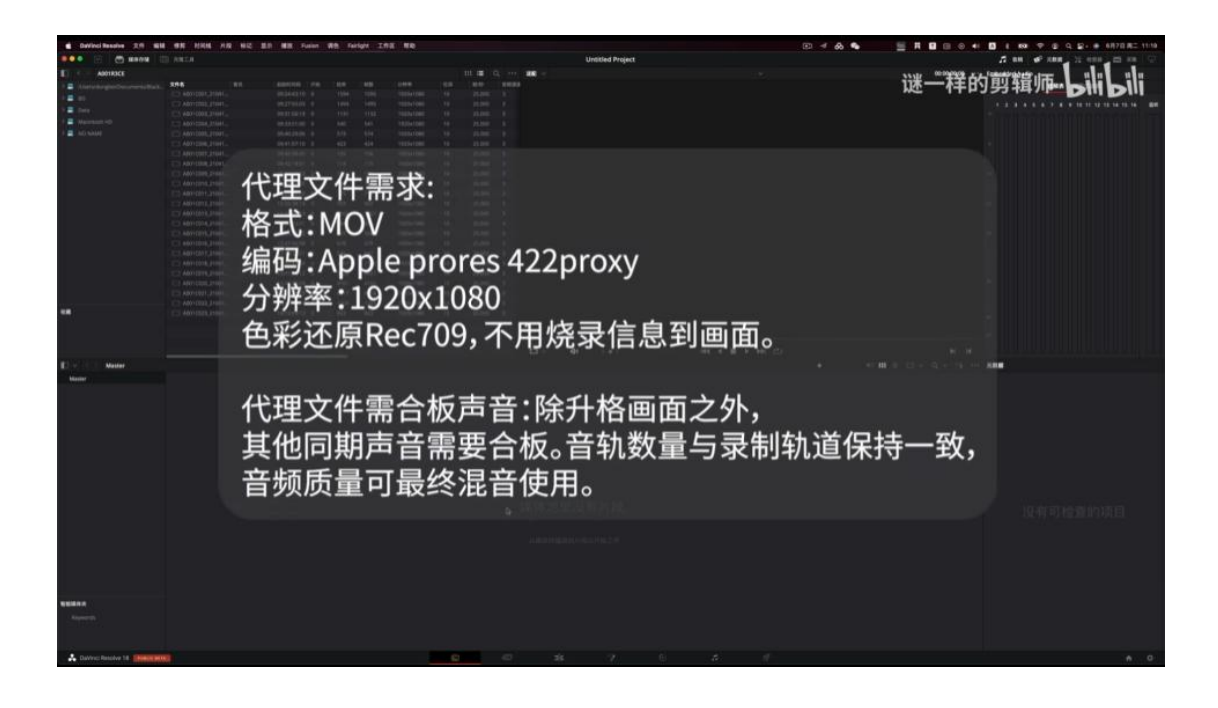

首先第一个就是**格式**和**编码分辨率**。先说 1920\*1080,不管他拍的是什么样的画幅 比例,如果现场拍摄的画面不是常规的 16:9,那就需要 Dit 一样给我输出 1920\*1080,并 且加上遮幅,然后编码最最最最常用的 prores422proxy。

| Califical Resolute 2.9 Kill      | <b>9.0</b> 10.00 AB 802 | SS MR Neint | RB feet | DH INK | <b>N</b> 10        |         |     | VER     |            |    |    |     | 🖂 🕹 🗣 | = = = | B 0 41 | <b>0 1 10 5</b> |       | 6878 AC 1193 |
|----------------------------------|-------------------------|-------------|---------|--------|--------------------|---------|-----|---------|------------|----|----|-----|-------|-------|--------|-----------------|-------|--------------|
|                                  | D. VALUE                |             |         |        |                    |         |     | Untitle | ed Project |    |    |     |       |       |        | 2.00            | 22    |              |
| ADDIDCE                          | 100                     |             |         |        |                    | 10.00   |     |         |            |    |    |     |       | 21¥   | 理的     | 青竹 紫暮山          | 市 !!! | 1 1 1        |
| 3 Annuthingerline events first.  | TO ADDRESS THE          | Delevine in |         |        | TERMINA CONTRACTOR | 10 215  |     |         |            |    |    |     |       | htter | 7+03   | 53 7月7          | DII   | DIII         |
|                                  |                         |             |         |        |                    |         |     |         |            |    |    |     |       |       |        |                 |       |              |
|                                  |                         |             |         |        |                    |         |     |         |            |    |    |     |       |       |        |                 |       |              |
| A 📰 Mastelands nilt              |                         |             |         |        |                    |         |     |         |            |    |    |     |       |       |        |                 |       |              |
| <ul> <li>AD-MAM</li> </ul>       |                         |             |         |        |                    |         |     |         |            |    |    |     |       |       |        |                 |       |              |
|                                  |                         |             |         |        |                    |         |     |         |            |    |    |     |       |       |        |                 |       |              |
|                                  |                         |             |         |        |                    |         |     |         |            |    |    |     |       |       |        |                 |       |              |
|                                  |                         |             |         |        |                    |         |     |         |            |    |    |     |       |       |        |                 |       |              |
|                                  |                         |             |         |        |                    |         |     |         |            |    |    |     |       |       |        |                 |       |              |
|                                  |                         |             |         |        |                    |         |     |         |            |    |    |     |       |       |        |                 |       |              |
|                                  |                         |             |         |        |                    |         |     |         |            |    |    |     |       |       |        |                 |       |              |
|                                  |                         |             |         |        |                    |         |     |         |            |    |    |     |       |       |        |                 |       |              |
|                                  |                         |             |         |        |                    |         |     |         |            |    |    |     |       |       |        |                 |       |              |
|                                  |                         |             |         |        |                    |         |     |         |            |    |    |     |       |       |        |                 |       |              |
|                                  |                         |             |         |        | 102341080          |         |     |         |            |    |    |     |       |       |        |                 |       |              |
|                                  |                         |             |         |        |                    |         |     |         |            |    |    |     |       |       |        |                 |       |              |
|                                  |                         |             |         |        |                    |         |     |         |            |    |    |     |       |       |        |                 |       |              |
|                                  |                         |             |         |        |                    |         |     |         |            |    |    |     |       |       |        |                 |       |              |
|                                  |                         |             |         |        |                    |         |     |         |            |    |    |     |       |       |        |                 |       |              |
|                                  |                         |             |         |        |                    |         |     |         |            |    |    |     |       |       |        |                 |       |              |
|                                  | 忘证                      | 己做教         | (学      | 演      | 示                  | 7,\$    | 口果  | 你拿到     | 到的         | 素材 | 才都 | る是な | 灭灰的   | ],    |        |                 |       |              |
| August .                         | 可以                      | 人在媒         | 【体      | :池:    | 全ÿ                 | <b></b> | ,频· | -石键-    | LUT        | -选 | 择素 | 索材) | 对应日   | JLUT  |        | 404.0°          |       |              |
|                                  |                         |             |         |        |                    |         |     |         |            |    |    |     |       |       |        |                 |       |              |
|                                  |                         |             |         |        |                    |         |     |         |            |    |    |     |       |       |        |                 |       |              |
| - Segueration                    |                         |             |         |        |                    |         |     |         |            |    |    |     |       |       |        |                 |       |              |
| & Dative Reserve 18 (Descention) |                         |             |         |        |                    | 12      |     |         |            |    |    |     |       |       |        |                 |       |              |

然后说一下色彩还原 Rec709。因为我们现场拍摄的时候,很多时候都是用 Log 拍,都是带灰度的,但是我在做剪辑的时候,需要看到更直观的东西。所以我需要 Dit 把色彩还原成 Rec709,然后另外不用烧录信息的画面。

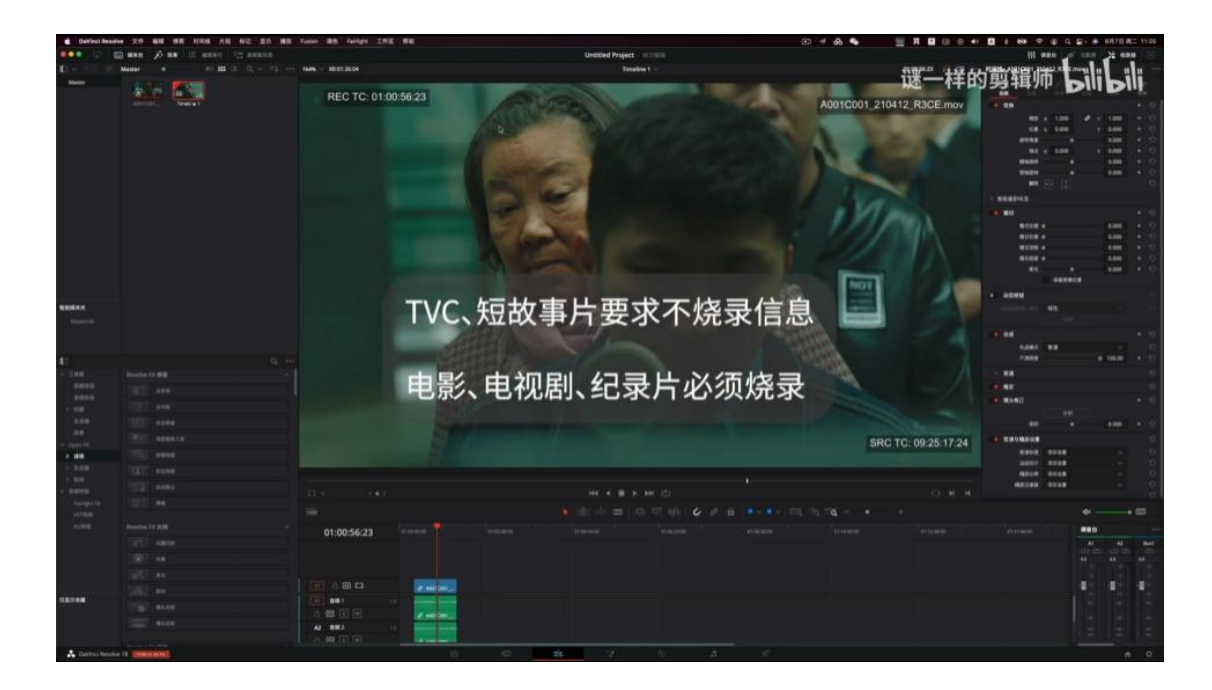

烧录信息这个事,我随便拽一个素材给大家看,在【时间线】这个窗口,大家可以看 到【工作区】,这个下拉菜单有一个【数据收录】。当我点开之后,这个地方我可以对当 前素材进行加我想要加的信息,我们一般常用的是【录制时间码】【源时间码】还有【源 片段名】。我们可以单选当前这个内容,对它进行 x,y 轴的位移,每一个都可以单独进行 调整,可以把它挪到一个不会干扰到画面信息的位置。

但是我为什么要求不要烧录信息到画面呢?先说一下数据烧录的作用,是在我们剪完 之后,调色和特效人员是需要拿着这个时间码去对的,因为他怕错帧,怕数据偏移。所以 烧录信息对他们来讲是一个依据,但是对我们剪辑来讲,这个有时候是个灾难,特别是在 做一些快剪类型的片子,如果有时间码,会是一个很大的视觉干扰。而且有的人把这个时 间码做的贼大,所以在我做项目的时候,特别是在做广告项目的时候,我都会要求不要烧 录信息到画面上。不需要做这件事,因为小项目十分钟以内,这个片子其实你很容易就能 检查出来对错,但是只要是做电影项目,这个所有的时间码是一定会加的,但这个时间码 是尽量小,要比现在还要小一倍还多,大概是这样的一个情况。

然后再说下一个,我这个要求里面,代理文件需要合板声音。说到这个合板声音的内

容,就要进入到我们下一个环节了,就是需要先把素材进行导入。你可以在达芬奇的第一 个面板,然后在左上角你可以找到你原始素材盘的位置,然后去找到相应的文件,拖到媒 体池里,拖到媒体池里的话,就相当于是你把素材放在达芬奇这个软件里头了。

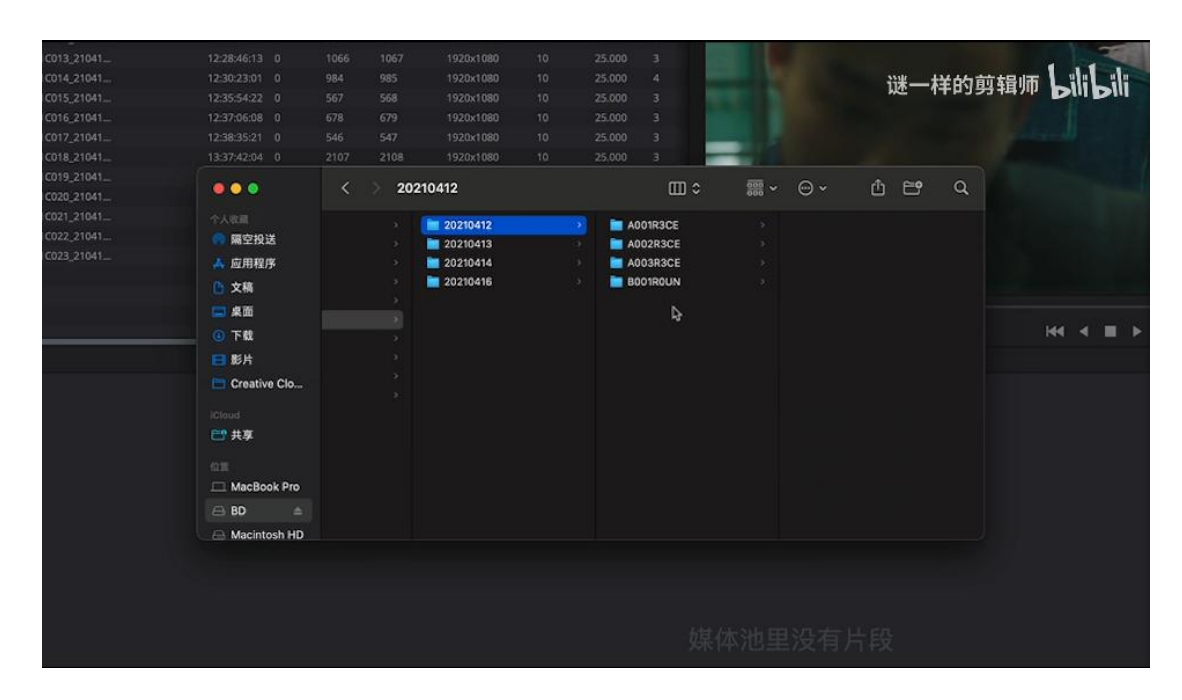

我们可以看到这个工程叫《重逢》,这个片子一共拍了四天,2021年的四月十二、 十三、十四,还有十六,一共是这四天。然后每一天的文件夹里面都会有几张卡拍摄,比 如说 12日一共是拍了四张卡,A001-A0033,还有个B001。13号是拍了九张卡,A004-A007,B002-B006。

每个文件夹里都会有很多条素材,当我们有这么多素材的时候,应该怎么去转?现在 也跟大家说一个我自己转码的方式,我不会按每一个文件夹去转,因为素材它没有重名的, 所以我就把所有的文件全都给拖到媒体池里,煮成一锅粥,等转完码之后,我再去把那些 代理文件,分成和这个文件夹一样的名字去放【补充①】。原始素材的文件夹长什么样的, 代理文件出来之后,也要有一个这样的克隆的文件夹。转码的时候就是一次性转完,反正 没有重名,也不用怕覆盖,一次转就好了。

我现在先拿四个文件来进行一个演示,反正大家知道这四个文件就代表了刚才所有的

那些文件,当你把文件放到了媒体池当中,就开始真正进入到了我们转代理的第一步。导 入素材之后,你需要对这些素材进行一个设置,怎么设置呢?

你需要去到右下角【设置】,首先,你要检查你的**时间线帧速率**,是不是跟你拍摄的 素材,还有最终我们片子需求的帧速率,是不是一样的。如果你一开始把素材往里面拽的 时候,他有可能会提示你,是否将你的工程的帧速率改成和你素材一样,我们一般都会点 【是】。因为我们现场拍摄的这个素材是 25 帧的,这个拍摄就意味着我们这个片子最终 是用 25 帧作为成片输出的;如果你在现场拍的是 24 帧,那我们一般成片也是 24 帧。

然后你会看到时间线分辨率 1920\*1080 这个没问题,因为我要输出的代理文件格式 就是 1920\*1080。

然后,我们去到【常规选项】,我们看到第一个的是【套底选项】的面板,当中有一 个【协助使用的卷名来自】打上对勾,然后将【内嵌在源片段文件中】点亮,然后【保 存】。这个选项其实就是给素材上一个保险,我们看看有没有上上去,因为有的素材这样 上不去,我们看一下它的【列表形式】,看到这四个素材后面这个卷名的位置是空的。

|        | A001C019_21041           | 13:41:38:12 | 0 | 3020 | 3021        | 1920x10     | 80 10       | 25.0  | 00 3      |         |
|--------|--------------------------|-------------|---|------|-------------|-------------|-------------|-------|-----------|---------|
|        | A001C020_21041           | 13:45:28:08 |   |      |             | 1920x10     | 80 342      | _t¥66 | te leanes | :1 :1:  |
|        | A001C021_21041           |             |   | 6017 |             |             | 80 10       | 25.0  |           | DIII    |
|        | A001C022_21041           |             |   | 1204 |             | 1920x10     | 80 10       | 25.0  |           |         |
|        | A001C023_21041           |             |   |      |             |             |             | 25.0  |           |         |
|        |                          |             |   |      |             |             |             |       |           |         |
|        |                          |             |   |      |             |             |             |       |           |         |
|        |                          |             |   |      |             |             |             |       |           | -       |
|        |                          |             |   |      |             |             |             |       |           | • •     |
|        |                          |             |   |      |             |             |             |       |           |         |
| Master |                          |             |   |      |             |             |             |       |           |         |
|        | 后段名                      | ** A        |   |      | 起始时间朝       | 结束时间的       | 时代          | 9638  | RE        | 分辨率     |
|        | A001C004_210412_R3CE.mov |             |   |      | 09:33:51:00 | 09:34:12:16 | 00:00:21:16 | 541   | 视频+音频     | 1920x10 |
|        | A001C001_210412_R3CE.mov |             |   |      | 09:24:43:10 | 09:25:47:05 | 00:01:03:20 | 1595  | 视频 + 音频   | 1920×10 |
|        | A001C002_210412_R3CE.mov |             |   |      | 09:27:55:03 | 09:28:54:23 | 00:00:59:20 | 1495  | 祝頻 + 音频   | 1920x10 |
|        | A001C003_210412_R3CE.mov |             |   |      | 09:31:56:19 | 09:32:42:01 | 00:00:45:07 | 1132  | 视频 + 音频   | 1920x10 |
|        |                          |             |   |      |             |             |             |       |           |         |
|        |                          |             |   |      |             |             |             |       |           |         |
|        |                          |             |   |      |             |             |             |       |           |         |
|        |                          |             |   |      |             |             |             |       |           |         |
|        |                          |             |   |      |             |             |             |       |           |         |
|        |                          |             |   |      |             |             |             |       |           |         |
|        |                          |             |   |      |             |             |             |       |           |         |
|        |                          |             |   |      |             |             |             |       |           |         |
|        |                          |             |   |      |             |             |             |       |           |         |
|        |                          |             |   |      |             |             |             |       |           |         |
|        |                          |             |   |      |             |             |             |       |           |         |

这个也不用担心,我们可以再换一种方式给它上上去,选中这些素材,然后右键点【片段

属性】,这个面板打开之后,大家会看到这个默认是在【名称】这个栏上,下面【设置卷 名使用】我们先打上对勾,去掉【内嵌源片段元数据】,选择第一个【源片段文件路径名 称】对勾,现在点 ok。你会看到,这个素材的卷名这个位置,就出现了一个新的内容。

必须要说一下,如果你用了一些其他的相机或者小相机拍摄的内容,比如说索尼、佳能拍完的文件,他的名称是 C001 或者是你自己随便起的名,如果挂不上这个卷名,应该 怎么办呢?给大家做一个简单的演示,比如我现在导入一个手机拍的文件,我就可以在这 个素材上右键找到【片段属性】,然后直接点这个【源文件名】就好了。你就会看到卷名 这个位置,和前面名字是一样的。

做这件事的目的,我要跟大家说,就是在我们套底的过程当中,防止发生错位现象, 并且防止发生重名现象导致的素材连错。只要你把卷名打上之后,乱七八糟的问题就基本 上不会发生了。

这个时候就必须得说到一件事,就是我们合板,在这个地方是需要合板的。在我们常 规的剧组里面,都是视频和声音分开录制的。他们中间有一个纽带,就是时码器。时码器 会统一声音、视频设备的时间码。虽然分开录的,但是你可以把它们统一放到达芬奇里, 进行一个时间码同步。所以我们就需要把所有的音频也跟视频放在一块,都放在这个媒体 池里,来进行这个操作。

|                  | CF0412T26.WAV                                                                                                    | 14:52:34                                                                                                    | k00                                   | 1600                                                                                                    |                                                                                                    |                                                                                                    | 25.                         | 000 2<br>000 1 ml.1                                                      | .1.00                        |
|------------------|----------------------------------------------------------------------------------------------------|----------------------------------------------------------------------------------------------------|---------------------------------------|----------------------------------------------------------------------------------------------------|----------------------------------------------------------------------------------------------------|----------------------------------------------------------------------------------------------------|-----------------------------|--------------------------------------------------------------------------|------------------------------|
| Mactor           |                                                                                                    | 11.1.52.82.5                                                                                                    |                                       |                                                                                                    |                                                                                                    | 谜一样                                                                                                    | 的剪辑                         | in Pilik                                                                 | <b>Sili</b>                  |
| Master<br>Master | >F188         \$\$\sum CF0412T01.WAX         \$\$\sum CF0412T03.W         \$\$\sum CF0412T02.W         \$\$\sum CF0412T02.W         \$\$\sum A001C004_21         \$\$\Lambda A001C002_21         \$\$\Lambda A001C003_21 | 世名<br>使用所选片段新建时间线<br>使用所选片段新建多机位片段<br>量制片段<br>为所选片段创建媒体夹<br>静除剂选片段<br>静除剂选片段<br>一种称形选片段<br>一种称"选片段<br>一种称"选片段"<br>立体3D同步<br>立体3D同步<br>立体3D同步<br>立体3D同步<br>立体3D同步<br>立体3D同步<br>立体3D同步<br>空改4户为机器体<br>更改4户为机器体<br>更改4户为机器体<br>更改4户为机器体<br>更改4户为机器体<br>更改4户为机器体<br>更改4户为机器体<br>用户的专名 | · · · · · · · · · · · · · · · · · · · | <ul> <li>私助时间码</li> <li>08:55:02:00</li> <li>09:01:01:00</li> <li>09:13:44:00</li> <li>09:33:51:00</li> <li>09:24:43:10</li> <li>09:27:55:03</li> <li>09:31:56:19</li> <li>基子时间码</li> <li>基子时间码</li> <li>基子目</li> <li>基子目</li> <li>基子目</li> <li>基子目</li> <li>基子目</li> <li>基子目</li> <li>基子目</li> <li>基子目</li> <li>基子目</li> <li>基子目</li> <li>基子目</li> <li>基子目</li> <li>第二日</li> <li>第二日</li>     &lt;</ul> | 10,3813/m86<br>08,55,51:00<br>09:01:52:00<br>09:03:12:00<br>09:34:12:16<br>09:34:12:16<br>09:32:42:01<br>09:32:42:01 | A22 11-1<br>野浜<br>00:00:49:00<br>00:00:57:00<br>00:00:57:00<br>00:00:103:20<br>00:00:103:20<br>00:00:45:07 | 541<br>1595<br>1495<br>1132 | (大型)<br>音頻<br>音頻<br>音頻<br>音頻<br>視频 + 音频<br>視频 + 音频<br>視频 + 音频<br>視频 + 音频 | 1920<br>1920<br>1920<br>1920 |
|                  |                                                                                                    | 设定为标志帧<br>清除标志帧                                                                                                    | ЖР<br>\СР                             |                                                                                                    |                                                                                                    |                                                                                                    |                             |                                                                          |                              |
| 智能媒体夹            |                                                                                                    | 分析片段查找人物信息                                                                                                    |                                       |                                                                                                    |                                                                                                    |                                                                                                    |                             |                                                                          |                              |

我们要找到 Dit, 找他拿到所有的声音文件, 比如我们看到声音文件夹里 0412 里的 前四条, 也是和视频文件夹的前四条素材能合在一起的。这四条就是原始的 Wav 的文件, 我们把视频跟音频素材全选, 然后右键, 右键的下面会找到一个【自动同步音频】, 有四 个选项, 【基于时间码】, 【基于时间码并附加轨道】, 【基于音频波形】, 【基于音频 波形附加轨道】。很简单, 我们选择第一个。导入文件之后, 我们进入到第三个面板【剪 辑面板】。来到这个窗口之后, 我们把所有素材放到时间线上, 只需要全选, 拖动下来就 好。然后这个面板我们就用完了, 直接去到最后一个导出面板。

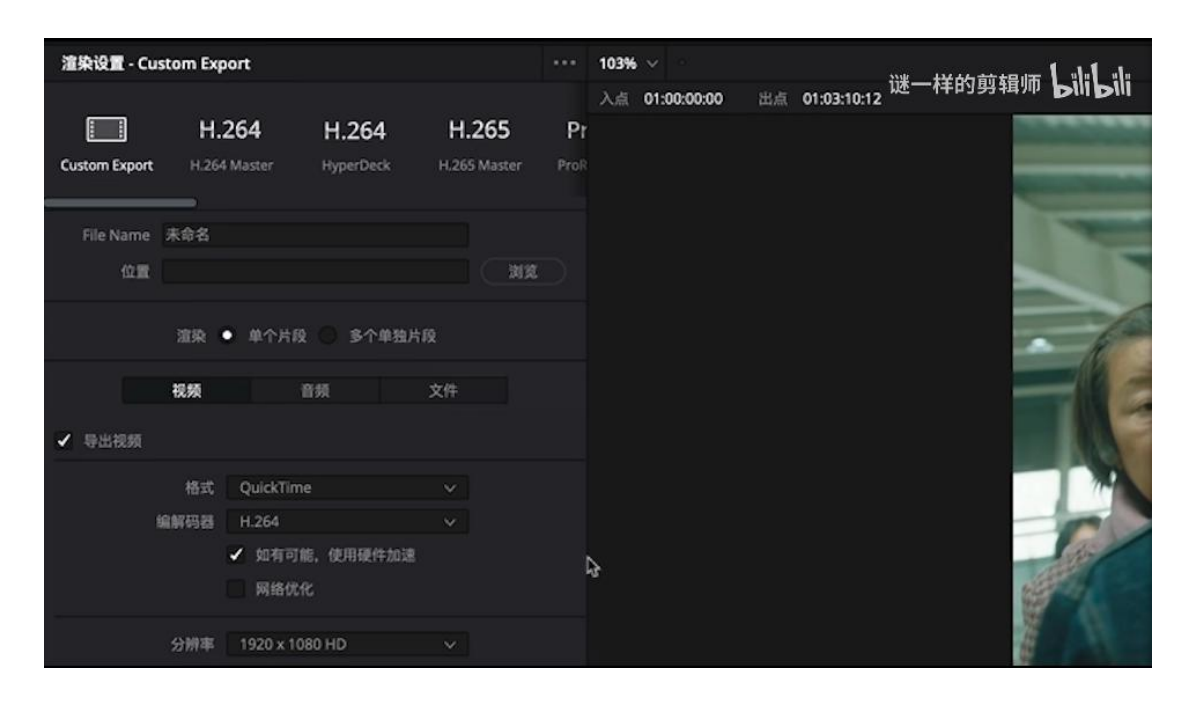

这个窗口就是导出窗口,我们主要看的是左边的窗口。进入到这个窗口之后,只需要选择几个点,然后我们就可以导出,非常简单,非常方便。

大家跟着我来,第一个我们要选择的是【位置】,我们需要把这些代理文件输出到哪 个位置。点一下【浏览】,找到要输出的位置,就是我要放到代理文件夹,然后在这个里 面我写 Proxy。当然,如果是你们自己要放的话,肯定是要放到工程文件夹里,我现在就 是做一个演示。然后就先保存。

然后,下面【渲染】这个位置,我要选择【多个单独片段】。这个很重要,一定要这 么选。比如说原始素材是 100 条,我们导出来也是 100 条。

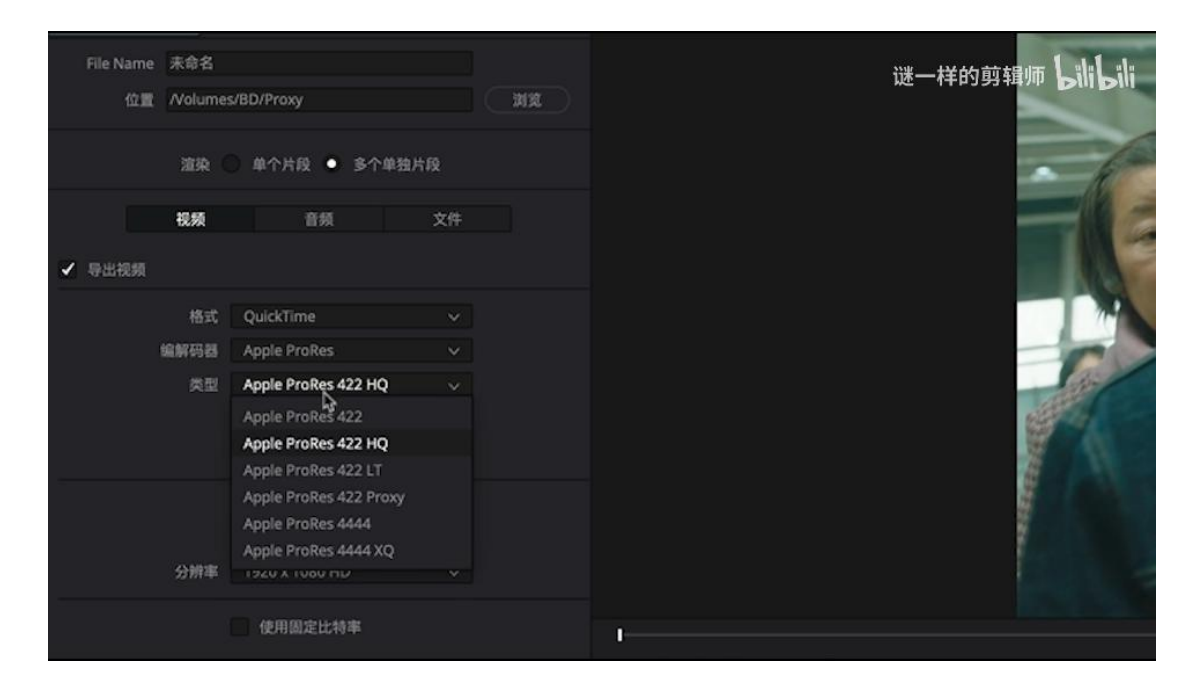

选择【导出视频】窗口,格式是 Quicktime 也就是 Mov。【编辑码器】的话,我们

就要选择 Apple ProRes。【类型】选择,Apple ProRes 422 Proxy。

| File Name | 来命名                |       | 谜一样的剪辑师 日前日前 |
|-----------|--------------------|-------|--------------|
| 位置        | / Nolumes/BD/Proxy | () MR |              |
|           | 渲染 🕥 单个片段 🝨 多个单独片段 |       |              |
|           | 祝颜 <b>音類</b> 文件    |       |              |
| ✔ 导出音频    |                    |       |              |
|           | 编解码器 线性PCM         |       |              |
|           | 相加 0 🗘 帧余量         |       |              |
|           | 通道 与源文件相同 🗸 🗸      |       |              |
|           | 位深与源文件相同 1         |       |              |
|           | 2                  |       | 9.000        |
|           | 3                  |       |              |
|           |                    |       |              |
|           |                    |       | 1            |

然后【音频】, 音频的话这个地方要注意。通道, 这个位置一定要选择【与源文件相同】。因为我们正常的拍摄当中, 可能一个人身上就有一个麦克风, 所以经常性的我们会 看到素材下面挂着五、六条轨道。因为一条轨道是这个人的, 另外一条轨道就是另一个人 的声音。可能也会有同时现场比如说五、六个人, 或者是只有两个人, 但是剩下的是有环 境音的收音的轨道。所以我们是需要把通道选成【与源文件相同】的。

| ✔ 导出音频 |              |        | 谜一样的剪辑师 上凯上凯                           |
|--------|--------------|--------|----------------------------------------|
| 编解码器   | 线性PCM        |        |                                        |
| 相加     | 0 🗘 帧余量      |        |                                        |
| 通道     | 与源文件相同 >     |        |                                        |
| 位深     | 16▼          | 位深选择24 |                                        |
|        | ✔ 渲染为分离的音频轨道 |        |                                        |
|        |              |        |                                        |
|        |              |        | I                                      |
|        |              |        | 01 09:33:51:00 V1 02 09:24:43:10 V1 03 |
|        |              |        |                                        |

并且,导出的音频选项应设置为 24Blt,因为录音机一般都是 24BlT,如果选择默认的 16,会对音频有损失。最后,我们要选择【渲染为分离的音频轨道】。

然后,看一下【文件】,文件这个面板,我们就选择【源名称】就好,导出来这个文件,它还是和之前大文件的名称是一样的。这样就设置完了。

我们有目的位置了。也有视频的格式,也有音频的格式,也有文件的源名称,把这些 东西都设置完之后,我们就只需要点这个窗口最下面的【添加到渲染队列】。然后我们就 可以看到渲染队列多出来一个作业。

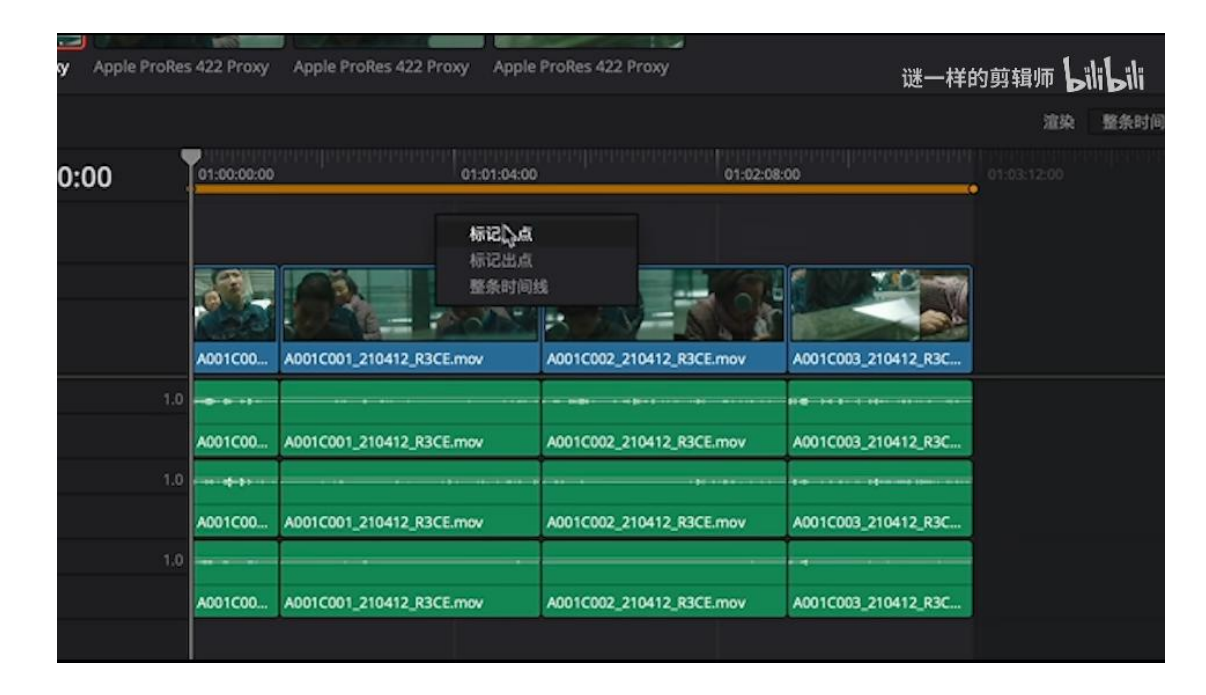

已经渲染完,但是我跟大家说一点,刚才我忘了说,就在你导出之前,在你添加到渲染队列之前。一定要观察好,你的素材是否都框选上了,如果没有都框选上,我建议大家 在这个区域,右键一下,选【整条时间线】,这样的话,能保证你所有素材都是框选到 【入出点之间】了,这样才能导出所有的文件。

然后我们就来检查一下,我们导出的文件,它是怎么样的,是不是 ok,是不是我们需要的。大家知道有一个 Proxy 这样的文件夹,有四个文件。现在大家看到是完全四个一模一样的文件,然后音频的话也都是分开轨道的。

我们再去 Pr 面里边试试,素材已经放进来了,也都是没问题的,大家可以看到。但 是大家一定不要忘了,在导入剪辑软件之前一定要先把这些文件进行分类,它的文件夹命 名方式应该跟你的原始素材文件夹命名方式是一模一样的【补充①】。

今天的转代理流程就先讲到这儿了。希望这一期内容对你们有一些帮助,大家别忘了 三连啊,那就先这样,希望你们工作能更顺利。 补充:

| 道染 🔵 单个片段 💿 多个单独片段                                                           |                                     | 迷一样的剪辑师 しいし                                      |
|------------------------------------------------------------------------------|-------------------------------------|--------------------------------------------------|
| 视频 音频 文件                                                                     |                                     | - Hael                                           |
| <ul> <li>文件名使用</li> <li>● 自定义名称</li> <li>◆ 源名称</li> <li>● 使用独特文件名</li> </ul> |                                     |                                                  |
| 子文件夹                                                                         |                                     |                                                  |
| 使用 8 ○ 位数 (在文件名中)<br>毎个片段起始帧 1<br>第位替供现有文件 ①<br>常片段放入分开的文件夹中<br>✔ 保留源文件目录屋级  | ₽                                   |                                                  |
| ·····································                                        | 01:00:00:00 ⊲୬                      |                                                  |
| 使用商业片工作流程                                                                    | 01 09:33:51:00 V1 02 09:24:43:10 V1 | 03 09:27:55:03 V1 04 09:31:56:19                 |
| 溶染速度 最大 ∨                                                                    | Anala Braßas 422 Brays              | Innia Broßer 472 Brown<br>Annia Broßer 472 Brown |

①关于代理文件夹的分类

"文件"设置下面有个"保留"。可以根据原素材的层级选择对应数字,这样转码 后就不用分类,比如董北老师选择的这几条视频, "sucai"下面有三级目录, "保留"那 里选 3 就可以了~

## ②关于"回批"

用代理素材剪,剪完了出 XML 给调色,调色根据 XML 能链接回原始文件,调完 色后会出(一整条视频)或者出(XML 带所有单条视频)给你,你用调色文件替换粗 剪文件,工程也设置成最终分辨率,这一步就叫**回批**。然后,把字幕和包装、尾板什 么的加好,就可以出片了。这就是职业流程。